#### 1 资料与方法

**1.1** 研究对象 2008 年 7 月至 2009 年 12 月的江西省肿瘤医 院住院患者共计 3 926 例。

 1.2 试剂 微柱凝胶卡由长春博迅生物技术有限责任公司 提供。

 1.3 仪器 长春博迅生物技术有限责任公司提供的微柱凝胶 卡专用离心机和孵育器。

 方法 微柱凝胶法交叉配血试验严格按照试剂说明书 操作。

## 2 结 果

在本院3926例微柱凝胶卡配血中发现21例交叉配血不合,占0.53%,其中多发性骨髓瘤患者9例,自身免疫性溶血性贫血患者7例,恶性肿瘤患者5例,具体结果见表1。

| 病种         | n | 主侧 | 次侧 |
|------------|---|----|----|
| 多发性骨髓瘤     | 9 | 9  | 0  |
| 自身免疫性溶血性贫血 | 7 | 6  | 4  |
| 恶性肿瘤       | 5 | 5  | 0  |

表 1 21 例交叉配血不合结果

# 3 讨 论

交叉配血试验中发现有不配合时,首先应考虑受血者和供 血者的 ABO 定型是否有错,必须重新鉴定血型,必要时进行 Rh 血型鉴定及抗体筛查。其次,应注意有无特异性同种抗体、 特异性未知的同种抗体存在<sup>[2]</sup>。从本文报道的 21 例交叉配血 不合的病例中看出,多发性骨髓瘤、自身免疫性溶血性贫血和 恶性肿瘤等疾病在微柱凝胶法交叉配血中易发生交叉配血不 合现象,作者就微柱凝胶法交叉配不合原因分析及处理措施总 结如下。

3.1 多发性骨髓瘤 9 例,有两个原因:(1)血清中含自身抗体; (2)血清中存在大量异常免疫球蛋白,破坏了红细胞表面 Zete 电位而使红细胞呈缗钱状<sup>[3]</sup>,这两个原因导致交叉配血主侧不 合。在交叉配血时可采取如下措施:(1)用多数供血者做配血 试验,选择凝集最弱的作为供血者;(2)交叉配血在 37 ℃下进 行;(3) 配血标本不可多次反复使用,而应该每配一次血,均重 新采集配血标本。

3.2 自身免疫性溶血性贫血 7 例,由于患者血清和红细胞中 均具有高效的病理性自身抗体,该抗体多为 IgM,可与各型红 细胞及自身红细胞发生凝集,可造成交叉配血主次侧均发生凝 集<sup>[4]</sup>。在交叉配血时可采取如下措施:(1)有冷性抗体的用温 生理盐水洗涤红细胞,如仍有凝集现象,可将洗涤后的红细胞 放在 45 ℃水浴中放散,在 37 ℃进行配血;(2)有温抗体的患者 在交叉配血不合时可选择多人份 ABO 血型相同的血液做配 血试验,选择凝集最弱的供血者血液输注;(3)如果 ABO 血型 一时难以确定,患者的病情又十分危急,需要紧急输血抢救患 者的生命,此时可立即与 O 型洗涤红细胞输注<sup>[5]</sup>。

3.3 恶性肿瘤 5 例,因患者多恶病质,血型特异性过高,或长期使 用化疗药物,红细胞被吸附致敏,而微柱凝胶卡中含有抗 IgG、C3d 的溶液,它可与人红细胞上的 IgG 及补体结合,在体外发生凝 集<sup>[6]</sup>,可造成次侧不合。此时可选择同型洗涤红细胞输注。

#### 参考文献

- [1] 王培华. 输血技术学[M]. 北京:人民卫生出版社,1998: 63-65.
- [2] 叶应妩, 王毓三, 申子瑜. 全国临床检验操作规程[M]. 3 版. 南京: 东南大学出版社, 2006: 264.
- [3] 李沙,郑山根,欧阳锡林,等. 微柱凝聚技术筛检不规则 抗体的初步观察[J]. 中国输血杂志,1999,12(3):168.
- [4] 陈志哲,陈君敏.自身免疫性溶血性贫血患者输血的临床 问题[J].中华内科杂志,1998,37(10):654-655.
- [5] 彭道波,兰烔采,王梁平,等.用微柱凝胶试验进行交叉配 血[J].中国输血杂志,2001,14(4):232.
- [6] 孙连明,胡诗学,陈耕.临床输血手册[M].北京:科学出版社,1999:53-54.

(收稿日期:2010-04-11)

# 利用 Excel 2007 制作生化检验室内质控图系统

徐永平<sup>1</sup>,陈国祥<sup>2</sup>(1.江苏省南京市江宁区淳化街道社区卫生服务中心 211122; 2.江苏省南京市江宁区第二人民医院 211103)

【摘要】 目的 探讨利用 Excel 2007 制作生化检验室内质控图系统的方法和技巧。方法 利用 Excel 2007 丰富的条件格式设置和灵活的链接等功能,建立以"目录"、"质控数据表"及"质控图"三种表构成的生化检验室内质控 图系统。结果 质控数据统计、分析和图表基本即输即得。结论 系统操作简单,界面友好,具有统计自动化和判断部分智能化的功能等。

【关键词】 Excel 2007; 室内质控; 条件格式; 公式
 DOI:10.3969/j.issn.1672-9455.2010.19.044
 中图分类号:R446 文献标志码:B 文章编号:1672-9455(2010)19-2121-03

利用 Excel 2007 软件可制作出高质量又美观的生化检验 室内质控图系统,有助于实现办公自动化和智能化,提高工作 质量和效率等。

1 材 料

操作系统为 Windows 2000 等,应用软件为 Microsoft Ex-

cel 2007。

### 2 制作方法

常用生化检验项目有:血糖、总蛋白、清蛋白、丙氨酸氨基 转移酶、总胆固醇、三酰甘油、尿素和尿酸等。以制作1月血糖 室内质控图为例,详述该系统的建立过程。 2.1 建立"1月质控数据表" 右击表"sheet2"标签,"重命名→1月质控数据表"。

2.1.1 "数据表"的组织和结构 (1)标题行:合并单元格 A1: F1和 G1:K1。G1输入"室内质控数据表"。(2)基本信息标 题:A2:A8输入"科室"、"仪器"、"方法"、"波长"、"质控品及批 号"、"试剂及批号"和"浓度单位",H2输入"起止日期"。I2公 式"=\$A\$10",K2公式"="至"& DAY(MAX(A10:A40)) & "日""。(3)测定值表标题:A9:J9输入"检测日期"、检验项 目名称、"操作者"和"备注"。(4)统计分析标题:合并 A41: A50,输入"质控小结";A52:A54输入"本月均数(*x*)"、"本月标 准差(*s*)"、"本月百分变异(RCV%)";A56:A58输入"靶值"、 "标准差"、"RCV%"。

2.1.2 "数据表"格式设置 (1)基本信息格式:选中 B3:18, 字体颜色"紫色"。(2)检测日期条件格式:选中 A10:A40,"开 始→样式→条件格式→管理规则…→新建规则…→使用公式 确定要设置格式的单元格→为符合此公式的值设置格式→= WEEKDAY((A10),2)=6→格式····→字体→颜色→绿色→确 定→确定";再"新建规则…",公式"=WEEKDAY((A10),2) =7",字体颜色"深红"。(3) 血糖测定值条件格式:选中 B10: B40。①添加数据条:"条件格式→数据条→第1列、第2行图 标"。②填充底纹:"条件格式→突出显示单元格规则→大于… →为大于以下值的单元格设置格式:=\$B\$56(靶值)→设置 为→自定义格式…→填充→颜色:水绿色→确定→确定";同 理,小于靶值单元格"灰色",空单元格"白色"。③字体颜色:参 考"检测日期"设置,两个"新建规则…"公式为:"=OR(AND (B10 > = \$B\$56-3 \* \$B\$57, B10 < \$B\$56-2 \* \$B\$57),AND(B10 > B = 56 + 2 \* B = 57, B10 < = B = 56 + 3 \*\$B\$57))",字体颜色"蓝色";"=OR(B10<\$B\$56-3\*\$B \$57,B10>\$B\$56+3\*\$B\$57)",字体颜色"红色"。(4) 本月 RCV%条件格式:选中 B54,"条件格式→管理规则…→ 新建规则…→只为包含以下内容的单元格设置格式→单元格 值→大于→0.05→格式…→字体→颜色→红色→确定→确 定"。"0.05"是血糖 RCV% 国内推荐值。

2.1.3 数据统计 (1)本月 x:B52 公式"=ROUND(AVER-AGE(B10:B40),2)"。(2)本月 S:B53 公式"=ROUND (STDEV(B10:B40),2)"。(3)本月 RCV%:B54 公式"=ROUND((B53/B52),3)"。

2.1.4 数据分析 常见失控见"讨论"部分。(1)合并 B41: B45,填写人工分析;合并 B49:B50,填写说明。(2)B46 公式 "=IF((COUNTIF(B10;B40,">"&B56+3\*B57)+COUN-TIF(B10;B40,"<"&B56-3\*B57)),COUNTIF(B10;B40, ">"&B56+3\*B57)+COUNTIF(B10;B40,"<"&B56-3\* B57)&"个结果超±3s","")"。(3)B47 公式"=IF(B54>0. 05,"精密度差","")"。(4)B48 公式"="结论:"&IF(AND (B41="",B46="",B47=""),"在控","失控")"。

2.1.5 其他检验项目格式设置 参照"血糖"项目等。需注意,一是本月 x 和 s 与其测定值的小数位数一致;二是各项目 RCV%的推荐值不相同;三是各项目应分别设置条件格式。

**2.2** 建立"1月血糖质控图" 重命名表"sheet3"为"1月血糖 质控图"。

2.2.1 "质控图"表的组织和结构 (1)标题行:参考"数据表"

和质控小结表:分别复制"数据表"A9:B40、J9:J40 和 A41,粘 贴链接到"质控图"的j1、L1 和 M1。M2:M32 区域创建三个合 并的单元格,分别输入公式:"="检测值:"&'1 月质控数据 表'!B41&'1 月质控数据表'!B46&'1 月质控数据表'! B47";"="其他说明:"&'1 月质控数据表'!B49";"='1 月质 控数据表'!B48"。

2.2.3 创建"血糖质控图表"选中"1月质控数据表"B9: B40,"插入→图表→折线图→二维折线图→带数据标记的折 线图"。删除"图表标题"和"图例"。右击图表区,"移动图表…
→对象位于:1月血糖质控图→确定"。将图表拖放在 A7:I28 区域。

2.2.4 编辑和修饰图表 (1)垂直轴:右击垂直轴,"设置坐标 轴格式···→坐标轴选项→最小值:固定( $\overline{x}-4s$  值)→最大值: 固定( $\overline{x}$ +4s 值)→主要刻度单位:固定(s 值)→主要刻度线类 型:内部→坐标轴标签:高→横坐标轴交叉:坐标轴值→确定"。 (2)水平轴:右击水平轴,"设置坐标轴格式…→坐标轴选项→ 主要刻度线类型:内部→位置坐标轴:在刻度线上→确定"。 (3)数据系列:选中数据系列,"图表工具→数据→选择数据→ 隐藏的单元格和空单元格→空单元格显示为:用直线连接数据 点→确定→确定"。(4)添加标志线:在图表垂直轴的 $\overline{x},\overline{x}\pm 2s$ 和 x±3s 位置,分别插入直线,即靶值线、警告线和失控线,分 别设为:黑色、红色和蓝色。选中5条直线并右击,"组合→组 合"。垂直轴主要网格线设为"白色"。(5)添加垂直轴标签:使 用"Microsoft 公式 3.0"编辑对象  $\overline{x}, \overline{x} \pm 2s$  和  $\overline{x} \pm 3s, \mathbb{Z} \pm 5$  条 标志线左侧并组合。(6)插入链接:在各表适当位置,设置指向 其他表的超链接。例如:在"1月血糖质控图"的 A1,"插入→ 文本框→横排文本框→输入'数据表'→右击文本框→超链接 …→链接到:本文档中的位置→或在这篇文档中选择位置:'1 月质控数据表'→屏幕提示…→屏幕提示文字:返回数据表→ 确定→确定"。去掉文本框属性中"打印对象"的"√"。

2.2.5 建立其他7个项目的"质控图"表 例如:建立"1月总蛋白质控图"。复制表"1月血糖质控图",重命名"1月血糖质控图(2)"为"1月总蛋白质控图"。参照上文加载数据等信息。
2.2.建立"生化检验室中医控图系统"

2.3 建立"生化检验室内质控图系统"

2.3.1 连续复制1月的9个工作表,并重命名。修改2~12 月"数据表"中检测日期。临床常用上月的均数,作为本月的靶 值。例如:复制"1月质控数据表"B52:B54,粘贴链接到"2月 质控数据表"B56:B58。

2.3.2 建立目录 (1)重命名表"sheet1"为"目录"。(2)标题 行:合并单元格 A1:F1和 G1:J1。A1 字体颜色"紫色";G1 输 入"室内质控图目录"。复制 A1,粘贴链接到其他表的 A1。 (3)目录:由 E3 向下顺序输入"1 月"、"质控数据"、"血糖质控 图"等 1~12 月的目录。(4)"目录"与各表建立链接。例如:右 击 E5(血糖质控图),建立指向"1 月血糖质控图"表的超链接。 (5)分别连续选中每月目录所在的行,"数据→分级显示→组合 →组合…"。 2.3.3 在工作簿中插入批注 在设有特殊颜色字体、条件格 式和公式等单元格中插入批注,以示说明等。例如:表"目录" A1,"审阅→新建批注→'紫色'字可以修改,其他表的标题自 动更改"。

#### 3 临床应用

(1)可作为模板使用。根据情况,只需修改"目录"表和"数据表"中的"紫色"字体内容及检测日期。(2)"数据表"中,检测数据输入到测定值表中;月末填写质控小结。起止日期和当月数据统计等自动生成。(3)"质控图"中,只需在月初修改图表垂直轴的"最小值"、"最大值"和"主要刻度单位"的值。(4)打印"质控图":A4纸,横向。

# 4 讨 论

(1)操作简单:在应用时,只需以上 4 项操作就能制作出规 范的质控图。系统中设有"目录"表和各表间的超链接等,方便 表的打开。(2)结果可靠:通过函数"ROUND(number,num\_ digits)"小数位参数的设置,保证了统计数据的精确度。数据 链接和公式计算等,实现了数据更改和输入自动化,因而能有 效避免差错。Excel 2007 条件格式不易被误修改,避免了其对 数据的影响等。(3)"数据表"智能标志:①检测日期以"绿色" 和"深红"标出"双休日"。②常见失控结果的显示:连续≥2 个 "蓝色"数据(超  $x\pm 2s$ );≥1 个"红色"数据(超  $x\pm 3s$ );连续≥ 

## 参考文献

[1] 李萍.生物化学检验[M].2版.北京:人民卫生出版社, 2004:51.

(收稿日期:2010-04-15)

# Rh 血型系列抗原检测在输血中的应用

孙光伟,王厚照(中国人民解放军第一七四医院检验科,福建厦门 361003)

【摘要】目的 研究 Rh 血型系列抗原在输血中的影响。方法 对临床输血病例在输血前进行 Rh(D)、Rh (C)、Rh(E)抗原检测,统计其阴性率,并对交叉困难的病例进行抗原配型处理。结果 Rh(D) 阴性率 0.39%, Rh (C) 阴性率 9.34%, Rh(E) 阴性率 57.09%, 对于交叉配血困难的病例进行 Rh 配型结果较好。结论 Rh 抗原的检 测, Rh(D) 阴性最受重视, 但是 Rh(C)、Rh(E) 引起的交叉配血不合也应引起重视, Rh(D)、Rh(C)、Rh(E) 抗原的检 测应作为交叉配血的常规项目,这样可以减少交叉配血的困难。

【关键词】 Rh 血型抗原; 输血前检查; 交叉配血 DOI:10.3969/j.issn.1672-9455.2010.19.045

中图分类号:R446.62 文献标志码:A

Rh 血型系统在输血治疗和母亲免疫因素引起的新生儿溶 血病的临床治疗中有着重要的意义。Rh(D)在输血中的重要 性已被临床输血工作者重视并和 ABO 一起作为输血前的常 规检测项目。然而在国内的文献报道中,Rh(E)、Rh(C)等抗 原引起交叉配血不合及输血困难的病例屡见不鲜,却未有把 C、E 作为常规项目检测的报道。本院自 2002 年以来对临床输 血患者常规检测 D、C、E 抗原,现报道如下。

#### 1 资料与方法

**1.1** 一般资料 本院 2002 年 10 月至 2010 年 3 月住院治疗 备血的患者 11 750 例,在输血前进行 ABO-DCE 检测。

1.2 仪器与试剂 Diana 半自动血型和交叉配血仪,微柱凝 胶血型鉴定卡,均购自西班牙 Diana 公司。

1.3 操作方法 按照操作规程,对要交叉配血标本上机进行 加样,专用离心机离心,在读卡仪器上读卡并记录结果。

## 2 结 果

2.1 在 11 750 例患者中检测出 Rh(D)抗原阴性者 46 例, Rh

**文章编号:**1672-9455(2010)19-2123-02

(D)阴性率为 0.39%;Rh(C)阴性 1 098 例,占 9.34%;Rh(E)阴性 6 708 例,占 57.09%。

2.2 在 46 例 Rh(D) 阴性病例中 E 抗原全部阴性,有 11 例有 C 抗原,通过选择 Rh(D) 阴性的同型红细胞输注,未发生输血 反应。

# 3 讨 论

Rh 血型系统是已发现的人类红细胞血型系统中最具遗传 多态性的红细胞血型系统,所表达的血型抗原多达 55 种<sup>[1]</sup>,其 中以 D、C、c、E 和 e 在临床中最为重要。Rh 系统的抗原性仅 次于 ABO 系统,其强弱顺序依次为 D>E>C>c>e。根据红 细胞 D 抗原的有无,可分类红细胞为 Rh 阳性或 Rh 阴性。大 约 85% 白种人为 Rh 阳性(中国人约为 99.6%),其余 15% 为 Rh 阴性(中国人约为 0.4%)<sup>[2]</sup>。我国汉族人 Rh 抗原分布特 点是,E 抗原阳性(47.88%)比 D 抗原阳性(99.66%)低,因此 相对 E 抗原不合的免疫概率比 D 抗原高,表明产生 E 抗原比 D 抗原的概率大<sup>[3]</sup>。作者统计的数据显示 D 抗原阳性率为